ОСТУПНЕЕ МИР ДОСТУПНЕЕ

РУКОВОДСТВО ПОЛЬЗОВАТЕЛЯ

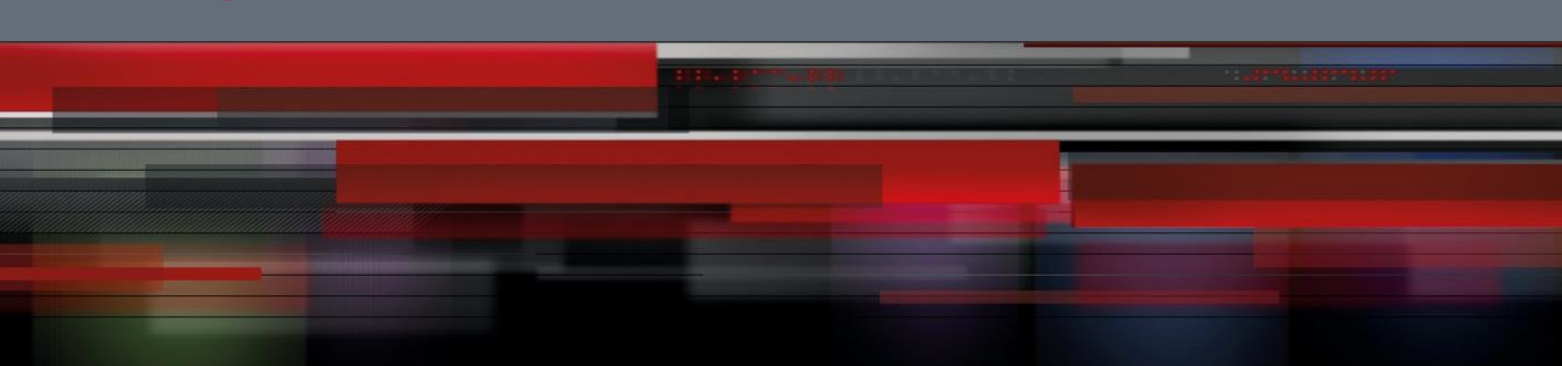

# Руководство пользователя

QSR-2830

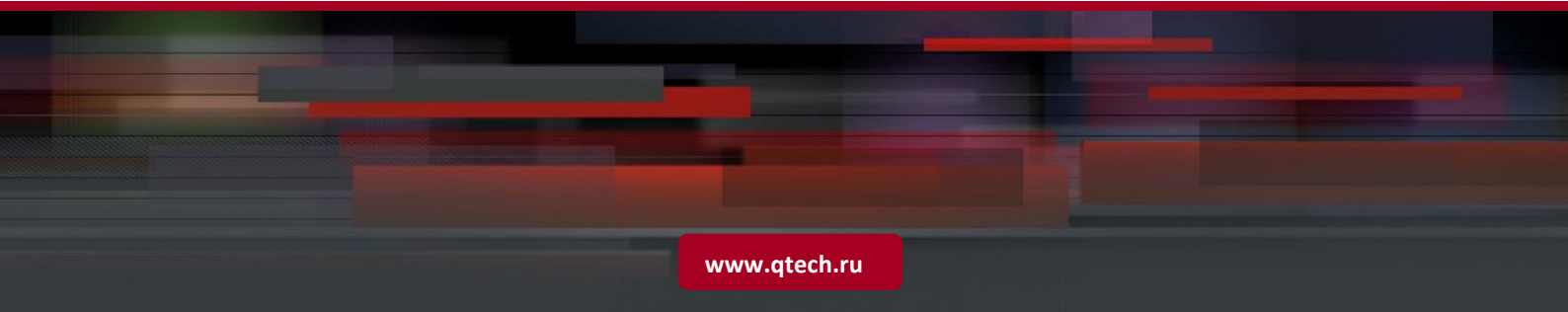

# Оглавление

| 1 CONF  | IGURING WAN-4G                                                           | 4  |
|---------|--------------------------------------------------------------------------|----|
| 1.1 Ove | erview                                                                   | 4  |
| 1.1.1 В | rief Introduction                                                        | 4  |
| 1.1.2 В | asic Concepts                                                            | 4  |
| 1.1.3 W | /orking Principle                                                        | 4  |
| 1.1.4 A | pplications                                                              | 4  |
| 1.2 Cor | figuring WAN-4G                                                          | 4  |
| 1.2.1 S | ngle Card and Single Access Dialing Function                             | 4  |
| 1.2.1.1 | Configuration steps                                                      | 4  |
| 1.2.1.2 | Configuring APN and PCO                                                  | 5  |
| 1.2.1.3 | Configuring a Single 4G Interface to Associate with Track                | 7  |
| 1.2.1.4 | Configuring a Single 4G Interface to Associate with BFD                  | 8  |
| 1.2.1.5 | Configuring a Single 4G Interface and RSSI Status Detection              | 9  |
| 1.2.2 S | ngle Card and Multiple Access Dialing Function                           | 9  |
| 1.2.2.1 | Configuring PCO and APN                                                  | 10 |
| 1.2.2.2 | Configuring a Single 4G Interface to Associate with Track                | 10 |
| 1.2.2.3 | Configuring a Single 4G Interface to Associate with BFD                  | 11 |
| 1.2.2.4 | Configuring Switching of Different Access Points                         | 12 |
| 1.2.3 S | electing 4G Network Access Mode                                          | 12 |
| 1.2.3.1 | Configuration steps                                                      | 12 |
| 1.2.3.2 | Configuring to Directly Set Current Access Mode                          | 12 |
| 1.2.4 A | ssociating 4G Interface with Interface Protocol Status                   | 13 |
| 1.2.4.1 | Configuration steps                                                      | 13 |
| 1.2.4.2 | Configuring Association with Master Interface Protocol Status            | 13 |
| 1.2.5 A | ssociating 4G Interface with Dial Stimulation (Interesting Traffic) Rule | 13 |
| 1.2.5.1 | Configuration steps                                                      | 13 |
| 1.2.5.2 | Configuring Association with Master Interface Protocol Status            | 13 |
| 1.2.6 C | onfiguring 4G Backup                                                     | 13 |
| 1.2.6.1 | Configuration steps                                                      | 13 |
| 1.2.6.2 | Configuring 4G Backup Function                                           | 13 |
| 1.2.7 C | onfiguring Interesting Traffic-Triggered Dialing                         | 14 |
| 1.2.7.1 | Configuration steps                                                      | 14 |
| 1.2.7.2 | Configuring Dial-on-demand                                               | 14 |
| 1.2.8 A | nti-traffic-impact                                                       | 15 |
| 1.2.8.1 | Configuration Steps                                                      | 15 |
| 1.2.8.2 | Configuring Anti-traffic-impact Function                                 | 15 |

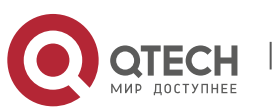

| 1.2.9 | PIN    | Code Protection                                                      | 16 |
|-------|--------|----------------------------------------------------------------------|----|
| 1.    | 2.9.1  | Enabling PIN Code Protection                                         | 17 |
| 1.    | 2.9.2  | Changing PIN Code                                                    | 18 |
| 1.    | 2.9.3  | PUK Unlocking                                                        | 18 |
| 1.3   | Exam   | ples of Typical Configuration                                        | 19 |
| 1.3.1 | Disa   | aster Recovery Scenario of Wired Link and Single 4G Link             | 19 |
| 1.    | 3.1.1  | Network requirements                                                 | 19 |
| 1.    | 3.1.2  | Configuration steps                                                  | 20 |
| 1.3.2 | Disa   | ster Recovery Scenario of Wired Link and Dual 4G Links               | 20 |
| 1.    | 3.2.1  | Network requirements                                                 | 20 |
| 1.    | 3.2.2  | Configuration steps                                                  | 21 |
| 1.3.3 | Scei   | nario of Interesting Traffic-Triggered Dialing through Dual 4G Links | 22 |
| 1.    | 3.3.1  | Network requirements                                                 | 22 |
| 1.    | 3.3.2  | Configuration steps                                                  | 22 |
| 2 C   | ONFIG  | URING DIALUP                                                         | 24 |
| 2.1   | PPPo   | E Dialup                                                             | 24 |
| 2.1.1 | PPP    | oE Overview                                                          | 24 |
| 2.1.2 | PPP    | oE Configuration Tasks                                               | 24 |
| 2.    | 1.2.1  | Configuring the Ethernet interface                                   | 24 |
| 2.    | 1.2.2  | Configuring the logical interface                                    | 24 |
| 2.    | 1.2.3  | Configuring the necessary global parameters                          | 25 |
| 2.1.3 | Moi    | nitoring PPPoE                                                       | 25 |
| 2.2   | Callba | ack                                                                  | 26 |
| 2.2.1 | Call   | back Overview                                                        | 26 |
| 2.    | 2.1.1  | Introduction                                                         | 26 |
| 2.    | 2.1.2  | Purposes                                                             | 26 |
| 2.    | 2.1.3  | Callback configuration tasks                                         | 26 |
| 2.2.2 | Moi    | nitoring Callback                                                    | 27 |
| 2.3   | Diale  | r Watch                                                              | 28 |
| 2.3.1 | Dial   | er Watch Overview                                                    | 28 |
| 2.    | 3.1.1  | Introduction                                                         | 28 |
| 2.    | 3.1.2  | Purposes                                                             | 28 |
| 2.3.2 | Dial   | er Watch Configuration Tasks                                         | 28 |
| 2.    | 3.2.1  | Configuring dialer watch                                             | 28 |

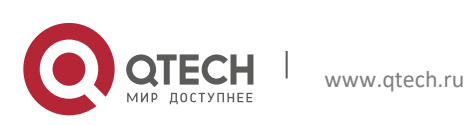

Руководство пользователя 1. Configuring WAN-4G

# **1 CONFIGURING WAN-4G**

Δ

### 1.1 Overview

### 1.1.1 Brief Introduction

The fourth generation (4G) of mobile communication technology is a kind of new mobile communication technology. with a theoretical maximum data transmission rate of 100 Mbps, 4G network can support such high-bandwidth applications as HD video transmission and satellite communication. The following gives a description of some basic concepts involved in 4G function configuration.

### 1.1.2 Basic Concepts

### APN

The Access Point Name (APN) determines the access mode through which the user accesses the 4G network. Currently, Qtech devices support configuration of 3GNET.

### PCO

User name and password.

#### Track

A Track object can track whether an IP address is reachable and whether an interface is up. The Track function separates the object to be tracked from the module that is interested in the status of this object. When the status of the Track object changes, track function modules can adopt different actions.

### 1.1.3 Working Principle

The network structure of the 4G mobile system can be divided into three layers: physical network layer, intermediate environment layer and application network layer. The physical network layer provides the access and routing functions, which are completed by the combine format of the wireless network and core network. The intermediate environment layer provides the function such as Qu's mapping, address translation and completeness management. The interface between the physical network layer and the intermediate environment layer and its application environment is open. It facilitates development and provision of new applications and services, provides seamless and high-rate wireless services, and runs on multiple bands.

The configuration commands described here can implement the 4G interface communication functions of Qtech devices.

### 1.1.4 Applications

4G integrates 3G and WLAN and can transmit high-quality video images. Its image transmission quality is equivalent to that of high-definition TV. The 4G system supports a download speed of 100 Mbps, a speed 2,000 times faster than that of current dial-up Internet access, and an upload speed of 20 Mbps, which can satisfy the requirements of almost all the users for wireless services. In addition, 4G network can be deployed in places not covered by DSL and cable TV modems and then expanded to the whole region. Obviously, 4G has incomparable superiority.

### **1.2** Configuring WAN-4G

To configure WAN-4G, you need to configure the following aspects: dialing function, 4G network access mode selection, protocol status of associated master interface, dial-on-demand, and anti-impact.

### 1.2.1 Single Card and Single Access Dialing Function

#### **1.2.1.1** Configuration steps

| Step | Configuration Task      | Description |
|------|-------------------------|-------------|
| 1    | Configuring APN and PCO | Optional    |
| 2    | Configuring APN and PCO | Optional    |

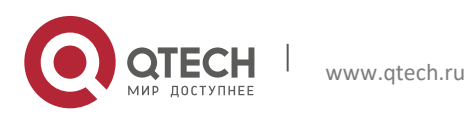

#### 1. Configuring WAN-4G

| 3 | Configuring a Single 4G Interface to | Mandatory |
|---|--------------------------------------|-----------|
|   | Associate with Track                 |           |

5

### 1.2.1.2 Configuring APN and PCO

#### Configuration method 1:

| Command                                                     | Description                                  |
|-------------------------------------------------------------|----------------------------------------------|
| Qtech# configure terminal                                   | Enters the global configuration mode.        |
| Qtech(config)# interface cellular 0/0                       | Enters the interface configuration mode.     |
| Qtech(config-if-Cellular1)# profile create master apn 3gnet | Configures APN.                              |
| Qtech(config-if-Cellular 0/0)# profile create master        | Configures the specified user name/password. |
| username 3gnet password 0 3gnet                             |                                              |

- 1: A public network SIM card can access the network normally without configuring the APN. The APN can also be configured manually by referring to the public network access requirements of the operator's network.
- 2: The APN needs to be correctly configured for a dedicated line SIM card. If there is an APN configuration error, the SIM card may access a public network.
- ✓ 3: After the APN or PCO configuration is modified, validate the configuration by using any one of the following three methods: Method 1: Execute reset on the interface to reset the interface. Method 2: Execute shutdown on the interface, and then execute no shutdown after waiting for at least two seconds. Method 3: Save the configuration and restart the host. If the configuration under the 4G interface is modified by remotely logging in to the device through the 4G line, only method 1 or 2 can be used. Any of the three methods can be used if the configuration is not modified through the 4G line.

Example: Configure the APN and PCO functions on the interface cellular 0/0. Qtech#configure terminal Enter configuration commands, one per line. End with CNTL/Z. Qtech(config)#interface cellular 0/0 Qtech(config-if-Cllular 0/0)#profile create master apn 3gnet Qtech(config-if-Cllular 0/0)#profile create master username user1 password pass1 Qtech(config-if-Cllular 0/0)#show run interface cellular 0/0 Building configuration...

Current configuration: 141 bytes ! interface cellular 0/0 profile create master apn 3gnet profile create master username user1 password pass1

#### Configuration method 2 (recommended):

| Command                                               | Description                                |
|-------------------------------------------------------|--------------------------------------------|
| Qtech# configure terminal                             | Enters the global configuration mode.      |
| Qtech(config)# interface cellular 0/0                 | Enters the interface configuration mode.   |
| Qtech(config-if-Cellular 0/0)# plmn sent-username abc | Configures the user name, password and APN |
| password 0 123 [ apn 3gnet ]                          | (optional).                                |

- 1: A public network SIM card can access the network normally without configuring the APN. The APN can also be configured manually by referring to the public network access requirements of the operator's network.
- 2: The APN needs to be correctly configured for a dedicated line SIM card. If there is an APN configuration error, the SIM card may access a public network.
- 3: The dialing time is usually within 20s when the mobile network signal is normal. The dialing time is relatively long when the signal is poor. Dialing attempts will continue until the dialing succeeds. The modem will be reset during the period, and then dialing attempts are continuously made.
- ✓ 4: After the router is restarted or the modem is reset, the modem needs to be initialized. In this case, the dialing time is about 90s.

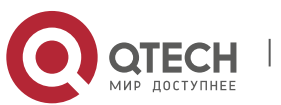

#### 1. Configuring WAN-4G

Example: Configure the PCO and APN functions on the interface cellular 0/0. Qtech#configure terminal Enter configuration commands, one per line. End with CNTL/Z. Qtech(config)#interface cellular 0/0 Qtech(config-if-Cllular 0/0)# plmn sent-username abc password 0 123 apn 3gnet Qtech(config-if-Cllular 0/0)#show run interface cellular 0/0 6

Building configuration... Current configuration : 141 bytes

interface cellular 0/0 plmn sent-username abc password 0 123 apn 3gnet

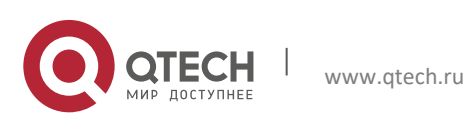

#### 1. Configuring WAN-4G

### 1.2.1.3 Configuring a Single 4G Interface to Associate with Track

7

Configuration method 1:

| Command                                                                           | Description                                                                                                    |
|-----------------------------------------------------------------------------------|----------------------------------------------------------------------------------------------------|
| Qtech# configure terminal                                                         | Enters the global configuration mode.                                                                                                    |
| Qtech(config)# ip rns 1                                                           | Enters the IP RNS configuration mode.                                                                                                    |
| Qtech(config-ip-rns)# icmp-echo 10.1.1.1                                          | Configures an IP RNS object and uses it to send ICMP packets.                                                                                                    |
| Qtech(config-ip-rns)# frequency 1000                                              | The interval for the RNS to send packets, in milliseconds. This interval must be greater than or equal to the timeout duration. The value is 60 seconds by default. The value range is from 10 to 604800000.                                                                                              |
| Qtech(config-ip-rns)# timeout 1000                                                | The time used to judge timeout after the RNS sends packets, in milliseconds. The value is 5 seconds for the ICMP Echo packet and 9 seconds for the DNS packet by default. The value range is from 10 to 604800000 when ICMP Echo detection is used and from 1000 to 604800000 when DNS detection is used. |
| Qtech(config)# track 1 rns 1                                                      | Tracks the status of an IP RNS object and enters the Track mode.                                                                                                    |
| Qtech(config-track)# delay up 30                                                  | (Optional) Specifies a period of time. When the status of<br>a Track object changes, the status will change after this<br>period of time. There is no delay by default.                                                                                                    |
| Qtech# configure terminal                                                         | Enters the global configuration mode.                                                                                                    |
| Qtech(config)# interface cellular 0/0                                             | Enters the interface configuration mode.                                                                                                    |
| Qtech(config-if- cellular 1)# profile create master track 1                       | Configures the ID of the Track object associated with the 4G interface status.                                                                                                    |
| Qtech(config-if- cellular 1)# backup-valid-check valid-timer 30 max-check-times 3 | Configures the time and count of checking the availability query timer (60 seconds and 3 times by default).                                                                                                    |

Association of a 4G interface with Track can be configured on a Qtech 4G router to check the link service status. When the status of the Track object changes to down, 4G link reset can be triggered to initiate a dial-up connection. After successful dialing, if the Track status is not up and remains to be down, the corresponding 4G interface is still unavailable in this situation. In this case, this timer needs to be started to perform check. If it is within the time of set "seconds \* max-times", the time is 60s \* 3 = 180s (the default configuration is used as an example), the corresponding Track status is still down, and the 4G link is reset again to initiate a dial-up connection, thus ensuring link recovery.

Example: Configure a single 4G card to associate with Track. Qtech# configure terminal Enter configuration commands, one per line. End with CNTL/Z. Qtech(config)# ip rns 1 Qtech(config-ip-rns)# icmp-echo 10.1.1.1 Qtech(config-ip-rns)# frequency 1000 Qtech(config-ip-rns)# timeout 1000 Qtech(config)# track 2 rns 1 Qtech(config-track)# delay up 30 Qtech(config-track)# exit Qtech(config)# interface cellular 0/0 Qtech(config-if-cellular 0/0)# profile create master track 1 Qtech(config-if-cellular 0/0)# backup-valid-check valid-timer 30 max-check-times 3 Qtech(config-if-cellular 0/0)# show run interface cellular 0/0 Building configuration... Current configuration : 141 bytes interface cellular 0/0 backup-valid-check valid-timer 30 max-check-times 3 profile create master apn 3gnet profile create master username 3gnet password 3gnet profile create master track 1

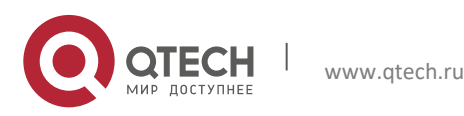

#### 1. Configuring WAN-4G

#### > Configuration method 2 (recommended):

| Command                                                                               | Description                                                                                                    |
|---------------------------------------------------------------------------------------|----------------------------------------------------------------------------------------------------|
| Qtech# configure terminal                                                             | Enters the global configuration mode.                                                                                                    |
| Qtech(config)# ip rns 1                                                               | Enters the IP RNS configuration mode.                                                                                                    |
| Qtech(config-ip-rns)# icmp-echo 10.1.1.1                                              | Configures an IP RNS object and uses it to send ICMP packets.                                                                                                    |
| Qtech(config-ip-rns)# frequency 1000                                                  | The interval for the RNS to send packets, in milliseconds. This interval must be greater than or equal to the timeout duration. The value is 60 seconds by default. The value range is from 10 to 604800000.                                                                                                    |
| Qtech(config-ip-rns)# timeout 1000                                                    | The time used to judge timeout after the RNS sends<br>packets, in milliseconds. The value is 5 seconds for the<br>ICMP Echo packet and 9 seconds for the DNS packet by<br>default. The value range is from 10 to 604800000 when<br>ICMP Echo detection is used and from 1000 to<br>604800000 when DNS detection is used. |
| Qtech(config)# track 1 rns 1                                                          | Tracks the status of an IP RNS object and enters the Track mode.                                                                                                    |
| Qtech(config-track)# delay up 30                                                      | (Optional) Specifies a period of time. When the status of<br>a Track object changes, the status will change after this<br>period of time. There is no delay by default.                                                                                                    |
| Qtech# configure terminal                                                             | Enters the global configuration mode.                                                                                                    |
| Qtech(config)# interface cellular 0/0                                                 | Enters the interface configuration mode.                                                                                                    |
| Qtech(config-if- cellular 0/0)# plmn status track 1                                   | Configures the ID of the track object associated with the 4G interface status.                                                                                                    |
| Qtech(config-if- cellular0/0)#backup-valid-check valid-<br>timer 30 max-check-times 3 | Configures the time and count of checking the availability<br>query timer (60 seconds and 3 times by default).                                                                                                    |

Association of a 4G interface with Track can be configured on a Qtech 4G router to check the link service status. When the status of the Track object changes to down, 4G link reset can be triggered to initiate a dial-up connection. After successful dialing, if the Track status is not up and remains to be down, the corresponding 4G interface is still unavailable in this situation. In this case, this timer needs to be started to perform check. If it is within the time of set "seconds \* max-times", the time is 60s \* 3 = 180s (the default configuration is used as an example), the corresponding Track status is still down, and the 4G link is reset again to initiate a dial-up connection, thus ensuring link recovery.

| Example: Configure a single 4G card to associate with Track.                       |
|------------------------------------------------------------------------------------|
| Qtech# configure terminal                                                          |
| Enter configuration commands, one per line. End with CNTL/Z.                       |
| Qtech(config)# ip rns 1                                                            |
| Qtech(config-ip-rns)# icmp-echo 10.1.1.1                                           |
| Qtech(config-ip-rns)# frequency 1000                                               |
| Qtech(config-ip-rns)# timeout 1000                                                 |
| Qtech(config)# track 2 rns 1                                                       |
| Qtech(config-track)# delay up 30                                                   |
| Qtech(config-track)# exit                                                          |
| Qtech(config)# interface cellular 0/0                                              |
| Qtech(config-if-cellular 0/0)# plmn status track 1                                 |
| Qtech(config-if-cellular 0/0)# backup-valid-check valid-timer 30 max-check-times 3 |
| Qtech(config-if-cellular 0/0)# show run interface cellular 0/0                     |
| Building configuration                                                             |
| Current configuration : 141 bytes                                                  |
| !                                                                                  |
| interface cellular 0/0                                                             |
| backup-valid-check valid-timer 30 max-check-times 3                                |
| plmn status track 1                                                                |

### 1.2.1.4 Configuring a Single 4G Interface to Associate with BFD

| Command                   | Description                           |
|---------------------------|---------------------------------------|
| Qtech# configure terminal | Enters the global configuration mode. |
|                           |                                       |

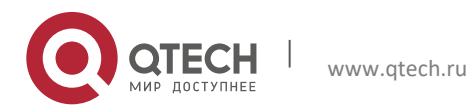

1. Configuring WAN-4G

| Qtech(config)# interface cellular 0/0                                          |        | Enters the interface configuration mode.                                                                    |
|--------------------------------------------------------------------------------|--------|----------------------------------------------------------------------------------------------------|
| Qtech(config-if- cellular 0/0)# plmn status bfd                                |        | Configures the 4G interface status to associate with BFD.                                                   |
| Qtech(config-if- cellular0/0)#backup-valid-check<br>timer 30 max-check-times 3 | valid- | Configures the time and count of querying the availability query timer (60 seconds and 3 times by default). |

Association of a 4G interface with BFD can be configured on a Qtech 4G router to check the link service status. When the status of the BFD object changes to down, 4G link reset can be triggered to initiate a dial-up connection. After successful dialing, if the BFD status is not up and remains to be down, the corresponding 4G interface is still unavailable in this situation. In this case, this timer needs to be started to perform check. If it is within the time of set "seconds \* max-times", the time is 60s \* 3 = 180s (the default configuration is used as an example), the corresponding Track status is still down, and the 4G link is reset again to initiate a dial-up connection, thus ensuring link recovery.

Example: Configure a single 4G card to associate with BFD. Qtech# configure terminal Enter configuration commands, one per line. End with CNTL/Z. Qtech(config)# interface cellular 0/0 Qtech(config-if-cellular 0/0)# plmn status bfd Qtech(config-if-cellular 0/0)# backup-valid-check valid-timer 30 max-check-times 3 Qtech(config-if-cellular 0/0)# show run interface cellular 0/0 Building configuration... Current configuration : 141 bytes ! interface cellular 0/0 backup-valid-check valid-timer 30 max-check-times 3 plmn status bfd

### 1.2.1.5 Configuring a Single 4G Interface and RSSI Status Detection

| Command                                                      | Description                                  |
|--------------------------------------------------------------|----------------------------------------------|
| Qtech# configure terminal                                    | Enters the global configuration mode.        |
| Qtech(config)# interface cellular 0/0                        | Enters the interface configuration mode.     |
| Qtech(config-if- cellular 0/0)# plmn status rssi-detect -100 | Configures RSSI detection on a 4G interface. |
| interval 16 ntimes 4 percent 50                              | -                                            |

RSSI status detection can be configured on a Qtech 4G router to check the link service status for ntimes within the interval. If the current signal intensity is lower than the configured signal intensity value for ntimes \* percent, the link is disconnected. Counter check is continued. If the checked signal intensity is greater than the configured signal intensity for ntimes \* percent within the interval, the 4G link will be reset again to initiate a dial-up connection, thus ensuring link recovery.

Example: Configure a single 4G card to implement signal intensity detection. Qtech# configure terminal Enter configuration commands, one per line. End with CNTL/Z. Qtech(config)# interface cellular 0/0 Qtech(config-if-cellular 0/0)# plmn status rssi-detect -100 interval 16 ntimes 4 percent 50 Qtech(config-if-cellular 0/0)# show run interface cellular 0/0 Building configuration... Current configuration : 141 bytes ! interface cellular 0/0

plmn status rssi-detect -100 interval 16 ntimes 4 percent 50

### 1.2.2 Single Card and Multiple Access Dialing Function

This access mode is applicable to the following scenarios: A single card configured with multiple APNs, user names and passwords. Different APNs access the corresponding dedicated line LNS servers. When the LNS server of a dedicated line fails, a normal LNS server can be accessed through another APN.

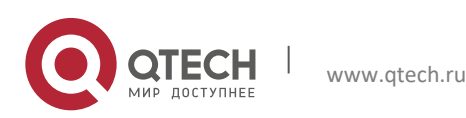

1. Configuring WAN-4G

1.2.2.1 Configuring PCO and APN

| Description                                           |
|-------------------------------------------------------|
| Enters the global configuration mode.                 |
| Enters the interface configuration mode.              |
| Configures the APN (optional), user name and          |
| password; track and bfd may not be used when slave is |
| configured.                                           |
|                                                       |

- 1: A public network SIM card can access the network normally without configuring the APN. The APN can also be configured manually by referring to the public network access requirements of the operator's network.
- 2: The APN needs to be correctly configured for a dedicated line SIM card. If there is an APN configuration error, the SIM card may access a public network.
- ✗ 3: Any change in the APN, user name and password related to master arising from this command will trigger redialing. Its effect is equal to one time of shutdown and no shutdown. Changes to the related parameters of slave will trigger redialing only when the system operates under a slave user currently.

Example 1: Configure the PCO and APN functions on the interface cellular 0/0. Qtech#configure terminal Enter configuration commands, one per line. End with CNTL/Z. Qtech(config)#interface cellular 0/0 Qtech(config-if-Cllular 0/0)# profile creat master apn 3gnet username abc password 0 333 track 10 Qtech(config-if-Cllular 0/0)#show run interface cellular 0/0

Building configuration... Current configuration : 141 bytes

interface cellular 0/0

profile creat master apn 3gnet username abc password 0 333 track 10

#### **1.2.2.2** Configuring a Single 4G Interface to Associate with Track

| Command                                                                                                    | Description                                                                                                    |
|----------------------------------------------------------------------------------------------------|----------------------------------------------------------------------------------------------------|
| Qtech# configure terminal                                                                                                | Enters the global configuration mode.                                                                                                    |
| Qtech(config)# ip rns 1                                                                                                  | Enters the IP RNS configuration mode.                                                                                                    |
| Qtech(config-ip-rns)# icmp-echo 10.1.1.1                                                                                 | Configures an IP RNS object and uses it to send ICMP packets.                                                                                                    |
| Qtech(config-ip-rns)# frequency 1000                                                                                     | The interval for the RNS to send packets, in milliseconds. This interval must be greater than or equal to the timeout duration. The value is 60 seconds by default. The value range is from 10 to 604800000.                                                                                              |
| Qtech(config-ip-rns)# timeout 1000                                                                                       | The time used to judge timeout after the RNS sends packets, in milliseconds. The value is 5 seconds for the ICMP Echo packet and 9 seconds for the DNS packet by default. The value range is from 10 to 604800000 when ICMP Echo detection is used and from 1000 to 604800000 when DNS detection is used. |
| Qtech(config)# track 1 rns 1                                                                                             | Tracks the status of an IP RNS object and enters the Track mode.                                                                                                    |
| Qtech(config-track)# delay up 30                                                                                         | (Optional) Specifies a period of time. When the status of<br>a Track object changes, the status will change after this<br>period of time. There is no delay by default.                                                                                                    |
| Qtech# configure terminal                                                                                                | Enters the global configuration mode.                                                                                                    |
| Qtech(config)# interface cellular 0/0                                                                                    | Enters the interface configuration mode.                                                                                                    |
| Qtech(config-if- cellular 0/0)# profile creat {master   slave}<br>[apn 3gnet] username abc password {0   7} 333 track 10 | Configures the ID of the Track object associated with the 4G interface status.                                                                                                    |
| Qtech(config-if- cellular0/0)#backup-valid-check valid-<br>timer 30 max-check-times 3                                    | Configures the time and count of checking the availability query timer (60 seconds and 3 times by default).                                                                                                    |

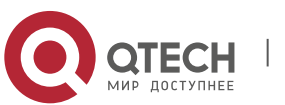

#### 1. Configuring WAN-4G

Association of a 4G interface with Track can be configured on a Qtech 4G router to check the link service status. When the status of the Track object changes to down, 4G link reset can be triggered to initiate a dial-up connection. After successful dialing, if the Track status is not up and remains to be down, the corresponding 4G interface is still unavailable in this situation. In this case, this timer needs to be started to perform check. If it is within the time of set "seconds \* max-times", the time is 60s \* 3 = 180s (the default configuration is used as an example), the corresponding Track status is still down, and the 4G link is reset again to initiate a dial-up connection, thus ensuring link recovery.

Example: Configure a single 4G card to associate with Track. Qtech# configure terminal Enter configuration commands, one per line. End with CNTL/Z. Qtech(config)# ip rns 1 Qtech(config-ip-rns)# icmp-echo 10.1.1.1 Qtech(config-ip-rns)# frequency 1000 Qtech(config-ip-rns)# timeout 1000 Qtech(config)# track 2 rns 1 Qtech(config-track)# delay up 30 Qtech(config-track)# exit Qtech(config)# interface cellular 0/0 Qtech(config-if-cellular 0/0)# profile creat master apn 3gnet username abc password 0 333 track 10 Qtech(config-if-cellular 0/0)# backup-valid-check valid-timer 30 max-check-times 3 Qtech(config-if-cellular 0/0)# show run interface cellular 0/0 Building configuration... Current configuration : 141 bytes interface cellular 0/0

backup-valid-check valid-timer 30 max-check-times 3

profile creat master apn 3gnet username abc password 0 333 track 10

#### 1.2.2.3 Configuring a Single 4G Interface to Associate with BFD

| Command                                                        | Description                                                |
|----------------------------------------------------------------|------------------------------------------------------------|
| Qtech# configure terminal                                      | Enters the global configuration mode.                      |
| Qtech(config)# interface cellular 0/0                          | Enters the interface configuration mode.                   |
| Qtech(config-if- cellular 0/0)# profile creat {master   slave} | Configures the 4G interface status to associate with       |
| [apn 3gnet ] username abc password {0   7} 333 bfd             | BFD.                                                       |
| Qtech(config-if- cellular0/0)#backup-valid-check valid-        | Configures the time and count of querying the availability |
| timer 30 max-check-times 3                                     | query timer (60 seconds and 3 times by default).           |
|                                                                |                                                            |

Association of a 4G interface with BFD can be configured on a Qtech 4G router to check the link service status. When the status of the BFD object changes to down, 4G link reset can be triggered to initiate a dial-up connection. After successful dialing, if the BFD status is not up and remains to be down, the corresponding 4G interface is still unavailable in this situation. In this case, this timer needs to be started to perform check. If it is within the time of set "seconds \* max-times", the time is 60s \* 3 = 180s (the default configuration is used as an example), the corresponding Track status is still down, and the 4G link is reset again to initiate a dial-up connection, thus ensuring link recovery.

Example: Configure a single 4G card to associate with BFD. Qtech# configure terminal Enter configuration commands, one per line. End with CNTL/Z. Qtech(config)# interface cellular 0/0 Qtech(config-if-cellular 0/0)# plmn status bfd Qtech(config-if-cellular 0/0)# backup-valid-check valid-timer 30 max-check-times 3 Qtech(config-if-cellular 0/0)# show run interface cellular 0/0 Building configuration... Current configuration : 141 bytes ! interface cellular 0/0

backup-valid-check valid-timer 30 max-check-times 3 profile creat master apn 3gnet username abc password 0 333 bfd

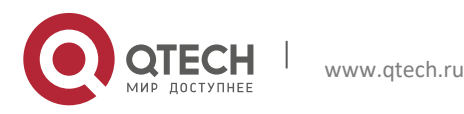

1. Configuring WAN-4G

| Command                                                    | Description                              |
|------------------------------------------------------------|------------------------------------------|
| Qtech# configure terminal                                  | Enters the global configuration mode.    |
| Qtech(config)# interface cellular 0/0                      | Enters the interface configuration mode. |
| Qtech(config-if-Cellular 0/0)# profile switch access-point | Switches the access point information.   |
|                                                            |                                          |

**1.2.2.4** Configuring Switching of Different Access Points

1: Backup is configured. This command can be used to switch between the master account and slave account.

2: If only one access point is configured, the device automatically returns to the original access point if switching fails.

Example 1: Configure different access points on the interface cellular 0/0. Qtech#configure terminal Enter configuration commands, one per line. End with CNTL/Z. Qtech(config)#interface cellular 0/0 Qtech(config-if-Cllular 0/0)# profile switch access-point Qtech(config-if-Cllular 0/0)#show run interface cellular 0/0

Building configuration... Current configuration : 141 bytes !

interface cellular 0/0

### 1.2.3 Selecting 4G Network Access Mode

#### 1.2.3.1 Configuration steps

| Step | Configuration Task                                                                 | Description |
|------|------------------------------------------------------------------------------------|-------------|
| 1    | Configuring to Directly Set Current Access<br>Mode (manual handover between 3G/4G) | Mandatory   |

#### 1.2.3.2 Configuring to Directly Set Current Access Mode

| Command                                                 | Description                                     |
|---------------------------------------------------------|-------------------------------------------------|
| Qtech# configure terminal                               | Enters the global configuration mode.           |
| Qtech(config)# interface cellular 0/0                   | Enters the interface configuration mode.        |
| Qtech(config-if-Cellular 1)# plmn mode manual { Ite     | Configures the current access mode: Ite, wcdma, |
| wcdma   ehrpd   gsm   td-scdma   Ite-evdo-cdma }        | ehrpd, gsm, td-scdma, Ite-evdo-cdma.            |
| Qtech(config-if-Cellular 1)# show cellular info network | Displays the current network access mode.       |
|                                                         |                                                 |

After the access mode configuration is modified, validate the configuration by using any one of the following three methods: Method 1: Execute **reset** on the interface to reset the interface. Method 2: Execute **shutdown** on the interface, and then execute **no shutdown** after waiting for at least two seconds. Method 3: Save the configuration and restart the host. If the configuration under the 4G interface is modified by remotely logging in to the device through the 4G line, only method 1 or 2 can be used. Any of the three methods can be used if the configuration is not modified through the 4G line.

Example: Select the network access mode. Qtech(config)#interface cellular 0/0 Qtech(config-if-Cellular 1)# plmn mode manual Ite Qtech(config-if-Cellular 1)# show cellular info network -----Network Information------System mode = LTE mode(17) System submode = HSPA+ mode(9) Service state = Effective service(2) Roam state = Not roaming status(0) Service domain = EPS service(4) Cell ID = 134326788 LAC = 32796

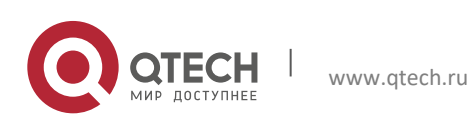

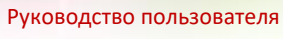

1. Configuring WAN-4G

### **1.2.4** Associating 4G Interface with Interface Protocol Status

### **1.2.4.1** Configuration steps

| Step | Configuration Task                                            | Description |
|------|---------------------------------------------------------------|-------------|
| 1    | Associated Master Interface Protocol Status<br>(BFD or TRACK) | Optional    |

### 1.2.4.2 Configuring Association with Master Interface Protocol Status

| Command                                                                                                    | Description                                                                                    |
|----------------------------------------------------------------------------------------------------|------------------------------------------------------------------------------------------------|
| Qtech# configure terminal                                                                                                    | Enters the global configuration mode.                                                          |
| Qtech(config)# interface cellular 0/0                                                                                                    | Enters the interface configuration mode.                                                       |
| Qtech(config-if-Cellular 1)# apply detect interface vlan 10<br>{bfd   track track_id}                                                                                                    | Configures the protocol status association between the 4G link and primary link: BFD or TRACK. |
| Example: Configure association with the BFD protocol.<br>Qtech(config)#interface cellular 0/0<br>Qtech(config-if-Cellular 1)# apply detect interface vlan 10 b<br>Qtech(config-if-Cellular 1)# show running-config interface c<br>Building configuration<br>Current configuration : 65 bytes<br>!<br>interface Cellular 0/0<br>apply detect interface vlan 10 bfd | fd<br>ellular 0/0                                                                              |

### 1.2.5 Associating 4G Interface with Dial Stimulation (Interesting Traffic) Rule

### **1.2.5.1** Configuration steps

| Step | Configuration Task                                                      | Description |
|------|-------------------------------------------------------------------------|-------------|
| 1    | Dial Stimulation (Interesting Traffic) Rule of 4G Interface Association | Optional    |

### 1.2.5.2 Configuring Association with Master Interface Protocol Status

| Command                                                                                      | Description                                             |  |
|----------------------------------------------------------------------------------------------|---------------------------------------------------------|--|
| Qtech# configure terminal                                                                    | Enters the global configuration mode.                   |  |
| Qtech(config)# interface cellular 0/0                                                        | Enters the interface configuration mode.                |  |
| Qtech(config-if-Cellular 1)# apply detect dial-list { list_id                                | Configures the association of the 4G link with the dial |  |
| list_name [idle-timeout seconds]                                                             | stimulation (interesting traffic) rule.                 |  |
| Example: Configure the association with the interesting traffic rule with the ACL ID of 100. |                                                         |  |
| Qtech(config)#interface cellular 0/0                                                         |                                                         |  |
| Qtech(config-if-Cellular 1)# apply detect dial-list 100                                      |                                                         |  |
| Qtech(config-if-Cellular 1)# show running-config interface cellular 0/0                      |                                                         |  |
| Building configuration                                                                       |                                                         |  |

Current configuration : 65 bytes

interface Cellular 0/0 apply detect dial-list 100

### 1.2.6 Configuring 4G Backup

### 1.2.6.1 Configuration steps

|      | ,,,,,,,,,,,,,,,,,,,,,,,,,,,,,,,,,,,,,,, |             |
|------|-----------------------------------------|-------------|
| Step | Configuration task                      | Description |
| 1    | Configuring 4G Backup Function          | Optional    |
|      |                                         |             |

### 1.2.6.2 Configuring 4G Backup Function

| Command                               | Description                              |
|---------------------------------------|------------------------------------------|
| Qtech# configure terminal             | Enters the global configuration mode.    |
| Qtech(config)# interface cellular 0/0 | Enters the interface configuration mode. |

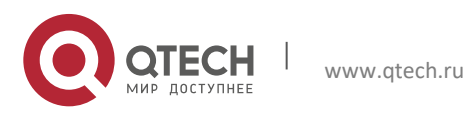

#### 1. Configuring WAN-4G

| Qtech(config-if-Cellular 1)# apply detect interface vlan 10<br>{bfd   track track_id} | Configures the protocol status association between the 4G link and primary link; BFD or TRACK. |
|---------------------------------------------------------------------------------------|------------------------------------------------------------------------------------------------|
| Qtech(config-if-Cellular 1)#apply dial-on-demand min-                                 | Configures dial-on-demand and configures the random                                            |
| delay delay1 max-delay delay2;                                                        | delay access range.                                                                            |

1. The association with master interface protocol status must be configured for dial-on-demand.

2. The 4G backup link will be used only when the protocol status of the primary link is down.

Example: Configure backup-on-demand and set the dial delay range to 1-60s. Qtech(config)#interface cellular 0/0 Qtech(config-if-Cellular 1)# apply detect interface vlan 10 bfd Qtech(config-if-Cellular 1)# apply dial-on-demand min-delay 1 max-delay 60 uijie(config-if-Cellular 1)# show running-config interface cellular 0/0 Building configuration... Current configuration : 65 bytes ! interface Cellular 0/0 apply detect interface vlan 10 bfd apply dial-on-demand min-delay 1 max-delay 60 Qtech#

### 1.2.7 Configuring Interesting Traffic-Triggered Dialing

#### 1.2.7.1 Configuration steps

| Step | Configuration Task                        | Description |
|------|-------------------------------------------|-------------|
| 1    | Configuring Interesting Traffic-Triggered | Optional    |
|      | Dialing                                   |             |

#### 1.2.7.2 Configuring Dial-on-demand

| Command                                                       | Description                                             |
|---------------------------------------------------------------|---------------------------------------------------------|
| Qtech# configure terminal                                     | Enters the global configuration mode.                   |
| Qtech(config)# interface cellular 0/0                         | Enters the interface configuration mode.                |
| Qtech(config-if-Cellular 1)# apply detect dial-list { list_id | Configures the association of the 4G link with the dial |
| list_name [idle-timeout seconds]                              | stimulation (interesting traffic) rule.                 |
| Qtech(config-if-Cellular 1)#apply dial-on-demand              | Configures dial-on-demand and configures the random     |
|                                                               | delay access range.                                     |

The association with master interface protocol status must be configured for dial-on-demand.

Example: Configure the interesting traffic-triggered dialing function, and use the ACL rule with the ACL ID 100 as the condition for triggering 4G dialing. In other words, the IP packet with any source address and a destination address of 7.7.7.7 will trigger 4G dialing.

Qtech(config)#interface cellular 0/0

Qtech(config-if-Cellular 1)# apply detect dial-list 100

Qtech(config-if-Cellular 1)# apply dial-on-demand

Qtech(config-if-Cellular 1)# show running-config interface cellular 0/0

Building configuration...

Current configuration : 65 bytes

ip access-list extended 100

10 permit ip any host 7.7.7.7

interface Cellular 0/0 apply detect dial-list 100 apply dial-on-demand Qtech#

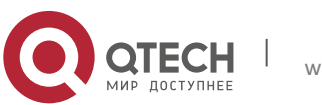

1. Configuring WAN-4G

### 1.2.8 Anti-traffic-impact

### 1.2.8.1 Configuration Steps

| Step | Configuration Task                          | Description |
|------|---------------------------------------------|-------------|
| 1.   | Configure the ACL for limiting traffic.     | Mandatory.  |
| 2    | Configure the anti-traffic-impact function. | Mandatory.  |

#### 1.2.8.2 Configuring Anti-traffic-impact Function

| Command                                                     | Description                                                  |
|-------------------------------------------------------------|--------------------------------------------------------------|
| Qtech# configure terminal                                   | Enters the global configuration mode.                        |
| Qtech(config)# ip access-list extended 109                  | Configures the ACL that limits traffic of video servers.     |
| Qtech(config-ext-nacl)# deny ip any host 192.168.50.246     | Limits traffic destined for a specified destination address. |
| Qtech(config-ext-nacl)# permit ip any any                   | Allows other traffic.                                        |
| Qtech(config)# interface cellular 0/0                       | Enters the interface configuration mode.                     |
| Qtech(config-if-Cellular 1)# apply detect interface vlan 10 | Configures protocol state association between the 4G         |
| {bfd   track track_id}                                      | link and primary link: BFD or TRACK.                         |
| Qtech(config-if-Cellular 1)# apply traffic-anti-impact      | Configures the anti-traffic-impact function.                 |
| interface VLAN 1 list 109                                   |                                                              |

1. Configure protocol state association of the primary interface to perform dialing on demand.

The anti-traffic-impact function is supported only on 4G mobile routers of the RSR820 series.

```
Example: Configure dialing on demand and set the dialing delay from 1s to 60s.

Qtech (config)#interface cellular 0/0

Qtech (config-if-Cellular 1)# apply detect interface vlan 10 bfd

Qtech (config-if-Cellular 1)# a apply traffic-anti-impact interface VLAN 1 list 109

Qtech (config-if-Cellular 1)# show running-config interface cellular 0/0

Building configuration...

Current configuration : 65 bytes

!

interface Cellular 0/0

apply detect interface vlan 10 bfd

apply traffic-anti-impact interface VLAN 1 list 109

Qtech#
```

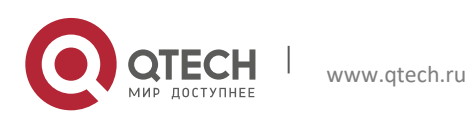

1. Configuring WAN-4G

### 1.2.9 PIN Code Protection

This function sets a password for a SIM card to prevent unauthorized users from using the SIM card. The PIN code of the SIM card is 1234 by default. Three PIN code protection modes are available, with the differences as follows:

| Command     | Use                                                                                                    | Differences                                                                                                    | Scenario                                                                                                    |
|-------------|----------------------------------------------------------------------------------------------------|----------------------------------------------------------------------------------------------------|----------------------------------------------------------------------------------------------------|
| simple      | Simple PIN code protection mode:<br>The user needs to use the CLI command to<br>enter the current PIN code of the SIM card. If<br>the PIN code is correct, the simple PIN code<br>protection function is enabled; if the PIN code<br>is wrong, the SIM card cannot be used, and<br>PUK unlocking is needed (for details, refer to<br>operation of the PUK unlocking scenario).<br>Use the NO command to disable the simple<br>PIN code mode.                                                             | The numeric string<br>entered by the user is<br>the PIN code<br>corresponding to the SIM<br>card. This PIN code is<br>visible to the PIN code<br>administrator and the<br>security level is low.    | The SIM card can be<br>inserted into a router or<br>mobile phone terminal<br>supporting the PIN code<br>input function. |
| strict-pin  | Strict PIN code protection mode:<br>The user needs to use the CLI command to<br>enter the current PIN code of the SIM card<br>and a HASH string. If the PIN code is correct,<br>the strict PIN code protection function is<br>enabled and the HASH string will replace the<br>current PIN code; if the PIN code is wrong,<br>the SIM card cannot be used, and PUK<br>unlocking is needed (for details, refer to<br>operation of the PUK unlocking scenario).                                             | A new PIN code is<br>obtained after the<br>numeric string entered<br>by the user is hashed.<br>The new PIN code is<br>invisible to the PIN code<br>administrator and the<br>security level is high. | The SIM card can only be<br>inserted into Qtech router<br>for use.                                                      |
| bind-router | Binding the router PIN code protection mode:<br>The user needs to use the CLI command to<br>enter the current PIN code of the SIM card<br>and a HASH string. If the PIN code is correct,<br>the PIN code binding protection function is<br>enabled and the current PIN code is replaced<br>after hashing using the router serial number;<br>if the PIN code is wrong, the SIM card cannot<br>be used, and PUK unlocking is needed (for<br>details, refer to operation of the PUK<br>unlocking scenario). | A new PIN code is<br>obtained after the router<br>serial number is hashed.<br>This PIN code is directly<br>bound with the router<br>and the security level is<br>highest.                           | The SIM card can only be<br>used on a fixed router of<br>Qtech.                                                         |

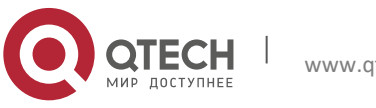

#### 1. Configuring WAN-4G

| Command                                                                    | Description                                                                                                    |
|----------------------------------------------------------------------------|----------------------------------------------------------------------------------------------------|
| Qtech# configure terminal                                                  | Enters the global configuration mode.                                                                                                    |
| Qtech(config)# interface cellular 0/0                                      | Enters the interface configuration mode.                                                                                                    |
| Qtech(config-if-Cellular 1)# plmn pin-protection simple 0 1234             | Enables the simple PIN code protection function. The last numeric string in configuration is the PIN code                                                                                                    |
|                                                                            | corresponding to the SIM card.                                                                                                    |
| Qtech(config-if-Cellular 1)# plmn pin-protection bind-router<br>0 1234     | Enables the PIN code protection function of router<br>binding mode. The last numeric string in configuration is<br>the PIN code corresponding to the SIM card.                                                                |
| Qtech(config-if-Cellular 1)# plmn pin-protection strct-pin 12345678 0 1234 | Enables the strictly encrypted PIN code protection<br>function. The last numeric string in configuration is the<br>PIN code corresponding to the SIM card. The first<br>character string is a strictly encrypted hash string. |

#### 1.2.9.1 Enabling PIN Code Protection

1. When a 3G card and the corresponding SIM card are inserted for the first time, the initial password of the SIM card is known by the customer. The password is 1234 by default if it was not changed before.

2. The router administrator enables the PIN code protection function through CLI. When this command is enabled, enter the correct initial PIN code of the SIM card. If the PIN code is wrong. The SIM card will be locked. PUK unlocking is needed. Refer to scenario 1 of PUK unlocking.

3. When the router is bound or the strict encryption mode is enabled, the PIN code has been encrypted and is not the original PIN code 1234 any more, and 1234 cannot be used on other devices (such as a mobile phone) to enable the PIN code protection function. Only the **no plmn pin-protection** command can be used on this router to disable the PIN code protection function.

4. In router binding or strict encryption mode, the new PIN code is encrypted for saving and invisible to the administrator.

- 5. Each time when the SIM card connects to the network in dial-up connection mode, the router will use the new PIN code to unlock the SIM card. If the PIN code is correct, normal dialing can be implemented and the SIM card can be used to access the network normally.
- ✓ 6. The three modes use the same command to cancel the PIN code protection: no plmn pinprotection. This command can be executed only when the PIN code protection command is executed.
- 7. The SIM card is relocated from router A to router B, router B has been configured with the PIN code protection related command, and a new PIN code is available. There are two cases for SIM card replacement:

Case 1: If the PIN code of SIM card is consistent with the PIN code for the CLI command of router B, the related process is the same as the initial use process. The code can be replaced directly for use. The router first uses the initial password to enable PIN code protection. After the function is enabled, a new PIN code is generated according to the binding or strict encryption algorithm. After that, the router will use the new PIN code to unlock the SIM card each time the 3G card connects to the 3G network in dial-up connection mode. If the PIN code is correct, normal dialing can be implemented and the 3G card can be used to access the network normally.

Case 2: If the PIN code of the SIM card inconsistent with the PIN code for the CLI command of router B, directly replacement may lead to locking of the SIM card. In this case, a designated administrator needs to unlock the SIM card by using the PUK code, and then reset the PIN code (for details, refer to the section about PUK unlocking).

Case 2 above can be handled by using the following three methods:

- Before replacing the SIM card, use another device (such as a mobile phone) to change the PIN code of SIM card to the initial PIN code configured on the router, and then insert the card into the router for use;
- ②: Before replacing the SIM card, delete router configuration, insert the new card, and then configure the PIN protection function again;

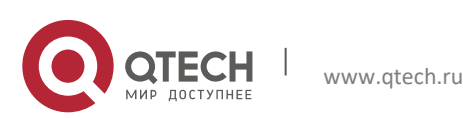

#### 1. Configuring WAN-4G

③: The SIM card is locked after replacement. In this case, the corresponding PUN code of SIM card can be used to unlock it. Refer to the description about the PUK unlocking scenario.

Example: Configure PIN code protection (in router binding mode; the configuration for other modes is similar). Qtech(config)#interface cellular 0/0 Qtech(config-if-Cellular 1)# plmn pin-protection bind-router 0 1234 uijie(config-if-Cellular 1)# show running-config interface cellular 0/0 Building configuration... Current configuration : 65 bytes ! interface Cellular 0/0 plmn pin-protection bind-router 0 1234

### 1.2.9.2 Changing PIN Code

Use the PIN code changing command to change the PIN code if required.

| Command                                                   | Description                                          |
|-----------------------------------------------------------|------------------------------------------------------|
| Qtech# configure terminal                                 | Enters the global configuration mode.                |
| Qtech(config)# interface cellular 0/0                     | Enters the interface configuration mode.             |
| Qtech(config-if-Cellular 1)# plmn pin-protection simple 0 | Enables the simple PIN code protection function. The |
| 1234                                                      | last numeric string in configuration is the PIN code |
|                                                           | corresponding to the SIM card.                       |
| Qtech(config-if-Cellular 1)# plmn modify 2345             | Changes the PIN code.                                |

1. The PIN code changing command can only run in the simple mode.

- 2. To run this command, judge the modem status. Therefore, the PIN code changing command may fail if the modem status is abnormal. A prompt message is displayed in the system log, and the user can try again later. The PIN code may also be changed through a mobile phone.
- 3. Command execution may fail if the operator's network is busy or due to other factors.
- 4. Use this command with caution. When this command is used, it is necessary to save the existing router configuration.

Example: Configure PIN code protection (in router binding mode; the configuration for other modes is similar). Qtech(config)#interface cellular 0/0 Qtech(config-if-Cellular 1)# plmn pin-protection bind-router 0 1234 Qtech(config-if-Cellular 1)# plmn modify 2345 Proceed with modify pin code and write config?[N0] y pin code modify success ! Qtech(config-if-Cellular 1)# show running-config interface cellular 0/0 Building configuration... Current configuration : 65 bytes !

interface Cellular 0/0 plmn pin-protection bind-router 0 2345

### 1.2.9.3 PUK Unlocking

The SIM card will be locked when a wrong PIN code is used to enabled PIN code protection. In this case, PUK unlocking is needed, and a new PIN code needs to be set for the SIM card. When the SIM card is in the PUK locking status, the user will be prompted using the system log printing form, and the user can use the sh cell info command to view the SIM card status.

| Command                                               | Description                                               |
|-------------------------------------------------------|-----------------------------------------------------------|
| Qtech# configure terminal                             | Enters the global configuration mode.                     |
| Qtech(config)# interface cellular 0/0                 | Enters the interface configuration mode.                  |
| Qtech(config-if-Cellular 1)# plmn puk-unlock 12345678 | PUK unlocking; the first character string is the PUK code |
| 1234                                                  | and the second character string is the new PIN code.      |
|                                                       |                                                           |

1. The PUK unlocking is required in the following cases:

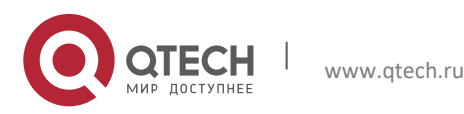

#### 1. Configuring WAN-4G

Case 1: When the PIN code protection function is enabled, the PIN code behind the command is inconsistent with the corresponding PIN code of SIM card. The SIM card will be locked.

Case 2: After the router binding function of PIN code is enabled, the SIM card is removed and placed in another router with the same configuration for use. The SIM card will be locked.

Case 3: After the strict encryption function of PIN code is enabled, the SIM card is removed and placed in another router with different configuration for PIN code protection. The SIM card will be locked.

Case 4: When the SIM card is replaced, the initial password of the SIM card is inconsistent with the initial PIN code configured for the router. The SIM card will be locked.

- 2. After PUK unlocking, the PIN code protection is disabled in the SIM card.
- 3. Use the PUK unlocking command with caution. The SIM card will be damaged when the number of wrong PUK code attempts reaches 10. Before unlocking, you are recommended to first ask the operator about the PUK code corresponding to the SIM card. PUK unlocking can also be implemented through a mobile phone or other terminals.

Example: Configure PIN code protection (in router binding mode; the configuration for other modes is similar). Qtech(config)#interface cellular 0/0

Qtech(config-if-Cellular 1)# plmn puk-unlock 12345678 1234

### **1.3** Examples of Typical Configuration

#### 1.3.1 Disaster Recovery Scenario of Wired Link and Single 4G Link

### 1.3.1.1 Network requirements

The scenario involves the wired link and single 4G link disaster recovery. The wired link is used during normal operations. After communication of the wired link is interrupted, the device can automatically detect and then enable the 4G link. The 4G link is disconnected automatically after the wired link is recovered.

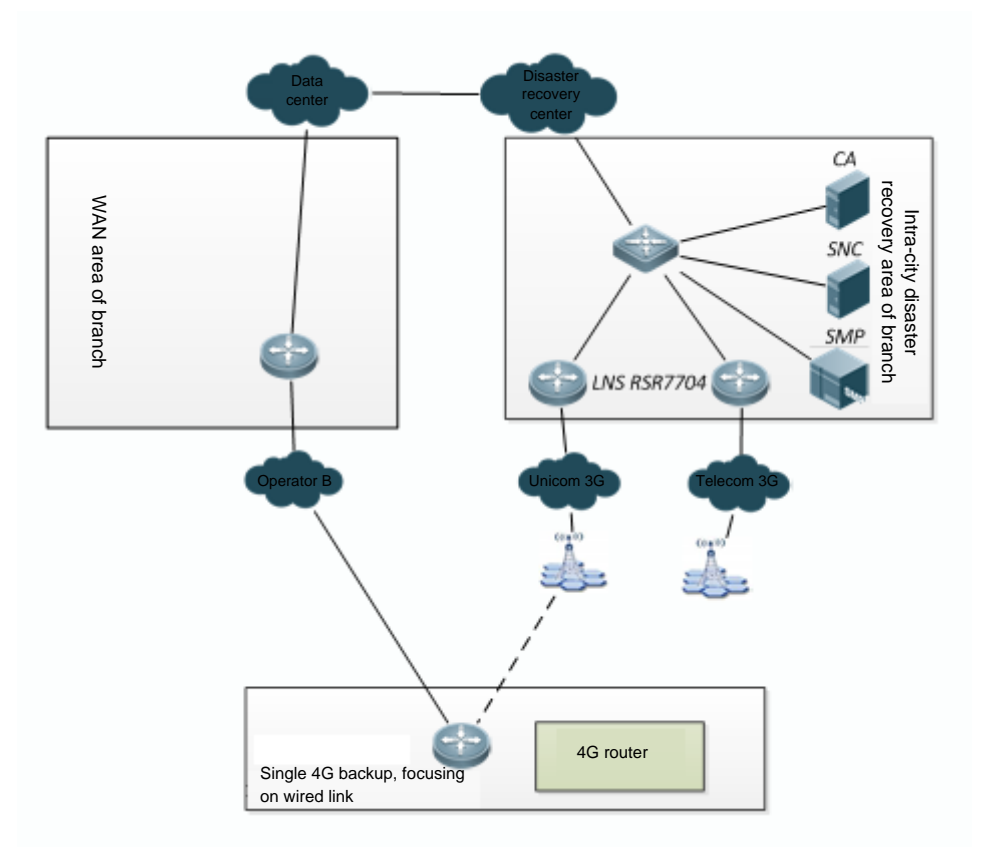

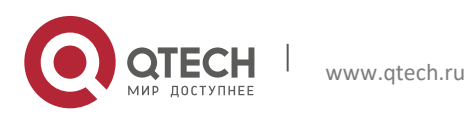

1. Configuring WAN-4G

Wired and 4G networking topology

### 1.3.1.2 Configuration steps

Track detection is used in the configuration example. Alternatively, BFD can be used to associate with the wired link. For detailed configuration, refer to the BFD configuration section in the Configuration Manual. (1) Configure the wired link for track detection: !Here, it is assumed that the IP address of the LNS corresponding to the wired link is 10.10.10.10. Qtech(config)#ip rns 1 Qtech(config-ip-rns-icmp-echo)# icmp-echo 10.10.10.10 out-interface VLAN 1 next-hop 10.10.10.10 Qtech(config-ip-rns-icmp-echo)# timeout 3000 Qtech(config-ip-rns-icmp-echo)# frequency 3000 Qtech(config-ip-rns-icmp-echo)# ntime 3 Qtech(config)# track 1 rns 1

 (2) Configure 4G dial-on-demand: Qtech(config)#interface Cellular 0/0 Qtech(config-if-Cellular 0/0)# apply detect interface VLAN 1 track 1 Qtech(config-if-Cellular 0/0)# apply dial-on-demand

(3) Configure the static route: Qtech(config)#ip route 0.0.0.0 0.0.0.0 VLAN 1 track 1 Qtech(config)#ip route 0.0.0.0 0.0.0.0 Cellular 0/0 100

### 1.3.2 Disaster Recovery Scenario of Wired Link and Dual 4G Links

### 1.3.2.1 Network requirements

The scenario involves the wired link and dual 4G link disaster recovery. The wired link is used during normal operations. After communication of the wired link is interrupted, the device can automatically detect and then enable backup 4G link 1. After communication of backup 4G link 1 is interrupted, the device can automatically detect and then enable backup 4G link 2. Backup 4G link 2 is disconnected automatically after backup 4G link 1 is recovered. Both backup 4G link 1 and backup 4G link 2 are disconnected after the wired link is recovered.

Note: The RSR820 series mobile routers do not support the use method of this scenario.

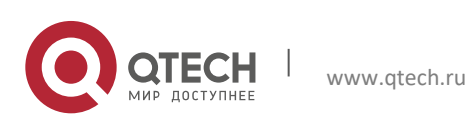

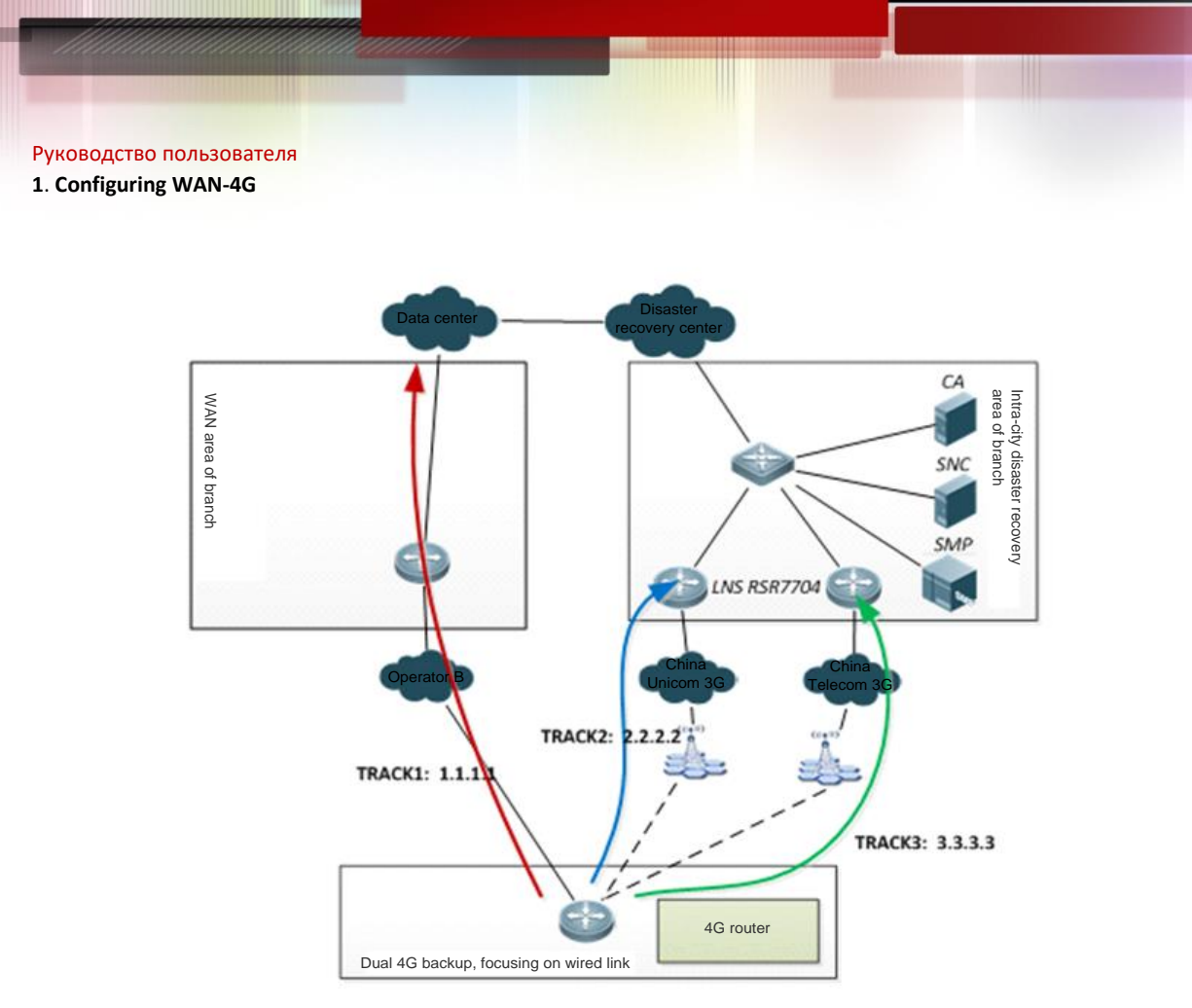

Wired link and dual 4G links networking topology

### 1.3.2.2 Configuration steps

Track detection is used in the configuration example. Alternatively, BFD can be used to associate with the wired link. For detailed configuration, refer to the BFD configuration section in the Configuration Manual. (1) Configure the wired link for track detection: !Here, it is assumed that the IP address of the LNS corresponding to the wired link is 1.1.1.1 Qtech(config)#ip rns 1 Qtech(config-ip-rns-icmp-echo)# icmp-echo 1.1.1.1 out-interface VLAN 1 next-hop 1.1.1.1 Qtech(config-ip-rns-icmp-echo)# timeout 3000 Qtech(config-ip-rns-icmp-echo)# frequency 3000 Qtech(config-ip-rns-icmp-echo)# ntime 3 Qtech(config)# track 1 rns 1 !Here, it is assumed that the IP address of the LNS corresponding to backup 4G link 1 is 2.2.2.2. Qtech(config)#ip rns 2 Qtech(config-ip-rns-icmp-echo)# icmp-echo 2.2.2.2 out-interface Cellular 0/0 Qtech(config-ip-rns-icmp-echo)# timeout 3000

Qtech(config-ip-rns-icmp-echo)# frequency 3000

Qtech(config-ip-rns-icmp-echo)# ntime 3

Qtech(config)# track 2 rns 2

(2) Configure 4G dial-on-demand:
 Qtech(config)#interface Cellular 0/0
 Qtech(config-if-Cellular 0/0)# apply detect interface VLAN 1 track 1
 Qtech(config-if-Cellular 0/0)# apply dial-on-demand

Qtech(config)#interface Cellular 1/0 Qtech(config-if-Cellular 1/0)# apply detect interface VLAN 1 track 1 Qtech(config-if-Cellular 1/0)# apply detect interface Cellular 0/0 track 2

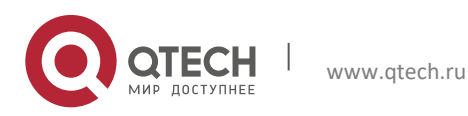

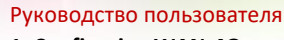

1. Configuring WAN-4G

Qtech(config-if-Cellular 1/0)# apply dial-on-demand min-delay 60 max-delay 120

(3) Configure the static route: ip route 0.0.00 0.0.00 VLAN 1 track 1 ip route 0.0.00 0.0.00 Cellular 0/0 100 track 2 ip route 0.0.00 0.0.00 Cellular 1/0 200 track 3

### **1.3.3** Scenario of Interesting Traffic-Triggered Dialing through Dual 4G Links

#### 1.3.3.1 Network requirements

In this scenario, dialing is triggered by the interesting traffic over the dual 4G links. The active 4G link is used during normal operations, and the active 4G link is in the non-dialing status when there is no interesting traffic. When there is interesting traffic, dialing of the active 4G link is triggered. After communication of the active 4G link is interrupted, the device can automatically detect and then enable the backup 4G link. The backup 4G link needs interesting traffic to trigger dialing. The active 4G link is used preferably when the active 4G link is recovered from the fault.

Note: The RSR820 series mobile routers do not support the use method of this scenario.

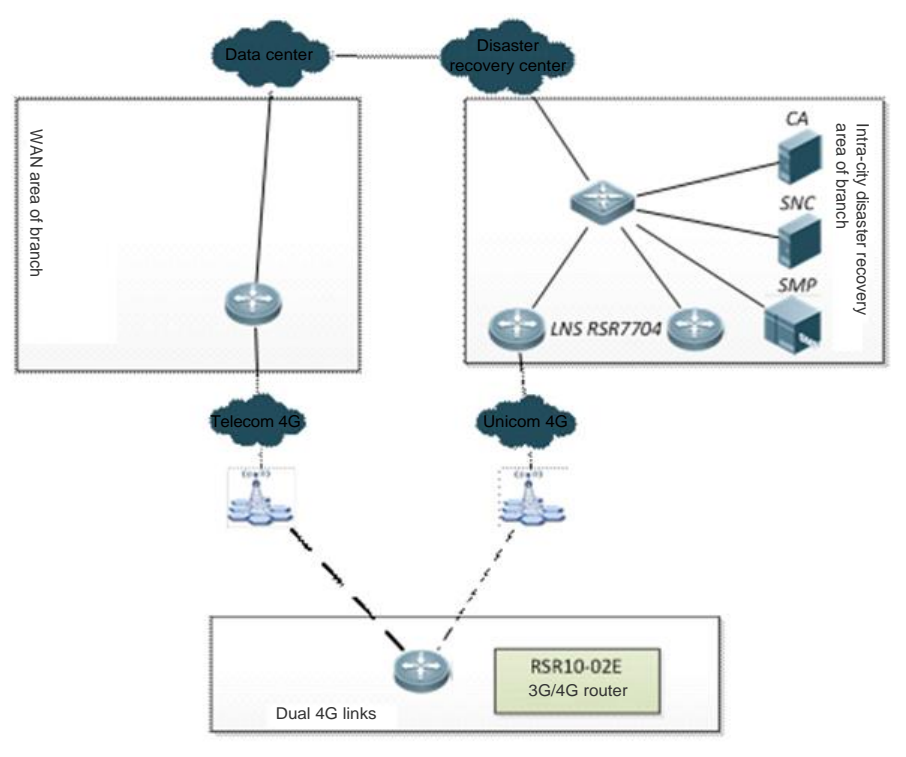

Networking topology of interesting traffic-triggered dialing over dual 4G links

#### 1.3.3.2 Configuration steps

(1) Configure the active 4G link for track detection:
!Here, it is assumed that the IP address of the LNS corresponding to backup 4G link 1 is 2.2.2.2. Qtech(config)#ip rns 2 Qtech(config-ip-rns-icmp-echo)# icmp-echo 2.2.2.2 out-interface Cellular 0/0 Qtech(config-ip-rns-icmp-echo)# timeout 3000 Qtech(config-ip-rns-icmp-echo)# frequency 3000 Qtech(config-ip-rns-icmp-echo)# ntime 3 Qtech(config)# track 2 rns 2
(2) Configure the rule of interaction traffic triggered dialing:

 (2) Configure the rule of interesting traffic-triggered dialing: Qtech(config)#ip access-list extended 100 Qtech(config-ext-nacl)# 10 permit ip 124.124.124.0 0.0.0.255 any Qtech(config-ext-nacl)# 20 permit ip 126.126.126.0 0.0.0.255 any

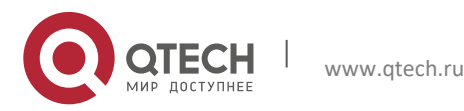

#### 1. Configuring WAN-4G

Qtech(config-ext-nacl)#! Qtech(config-ext-nacl)#! Qtech(config-ext-nacl)#ip access-list extended 199 Qtech(config-ext-nacl)# 10 deny icmp any any Qtech(config-ext-nacl)# 20 permit ip any any Qtech(config-ext-nacl)#!

(3) Configure the 4G interesting traffic-triggered dialing: Qtech(config)#interface Cellular 0/0 Qtech(config-if-Cellular 0/0)# apply detect dial-list 100 Qtech(config-if-Cellular 0/0)# apply dial-on-demand

Qtech(config)#interface Cellular 1/0 Qtech(config-if-Cellular 0/0)# apply detect dial-list 199 Qtech(config-if-Cellular 1/0)# apply detect interface Cellular 0/0 track 2 Qtech(config-if-Cellular 1/0)# apply dial-on-demand min-delay 60 max-delay 120

(3) Configure the static route: Qtech(config)#ip route 0.0.0.0 0.0.0.0 Cellular 0/0 track 2 Qtech(config)#ip route 0.0.0.0 0.0.0.0 Cellular 1/0 100

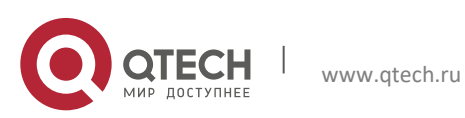

Руководство пользователя 2. Configuring Dialup

# **2** CONFIGURING DIALUP

### 2.1 PPPoE Dialup

### 2.1.1 PPPoE Overview

Qtech Device supports PPP running on the Ethernet (PPPoE, PPP over Ethernet) interface for DDR. Its characteristics are like the DDR: stimulating dialup if there is data communication and automatically disconnecting the line when it is idle for the specified period.

The PPPoE implementation on Qtech devices is similar to DDR Profiles, which binds the Ethernet interface to the logical interface and performs the negotiations on the logical interface.

### 2.1.2 **PPPoE Configuration Tasks**

From the implementation of PPPoE, the PPPoE configuration tasks include:

- Configuring the Ethernet interface
- Configuring the logical interface
- Configuring the necessary global parameters

#### 2.1.2.1 Configuring the Ethernet interface

The configuration of the Ethernet interface includes:

- Enable the PPPoE on the interface
- Bind the Ethernet interface to the specified dialer pool

Some basic configurations of the Ethernet interface are also required, such as the interface activation (no shutdown).

Use the following command to enable PPPoE on the Ethernet interface in interface configuration mode.

| Command                        | Function       |
|--------------------------------|----------------|
| Qtech(config-if)# pppoe enable | Enables PPPoE. |

Since PPPoE is implemented via DDR Profiles, it is required to bind the Ethernet interface to the specified dialer pool available for the use of the logical interface in DDR Profiles. Use the following commands to bind the Ethernet interface to the specified dialer pool in interface configuration mode.

| Command                                                                     |       | Function                                                                                                    |
|-----------------------------------------------------------------------------|-------|----------------------------------------------------------------------------------------------------|
| Qtech(config-if)# pppoe-client dial-pool-number po<br>number dial-on-demand | 000 - | Binds the Ethernet interface to the specified logical dialer pool (to enable the DDR function. The dialup to the PPPoE server is activated only when there is some message). |
| Qtech(config-if)# pppoe-client dial-pool-number po<br>number no-ddr         | 0001- | Binds the Ethernet interface to the specified logical dialer pool (to enable automatic dialup to the PPPoE server).                                                          |

One of **dial-on-demand** and **no-ddr** must be selected. **dial-on-demand** enables the PPPoE DDR function to disconnect the line when the specified idle period expires; **no-ddr** enables the PPPoE auto-dialup function to dial to the PPPoE server automatically.

### 2.1.2.2 Configuring the logical interface

All PPP negotiations of the PPPoE dialup are based on the logical interface, so it is required to configure the PPPoE dialup related parameters on the logical interfaces.

Use the following commands to configure the logical interface in global configuration mode.

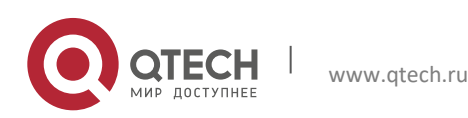

#### 2. Configuring Dialup

| Command                                                                       | Function                                                                                              |  |
|-------------------------------------------------------------------------------|----------------------------------------------------------------------------------------------------|--|
| Qtech(config)# interface dialer dialer-number                                 | Enters the specified logical interface.                                                               |  |
| Qtech(config-if)# ip address negotiate                                        | Obtains address from negotiation .                                                                    |  |
| Qtech(config-if)# dialer pool pool-number                                     | Associates the dialer pool, with the one in the Ethernet interface one-by-one.                        |  |
| Qtech(config-if)# dialer idle-timeout seconds                                 | (Optional) Configures the timeout time to disconnect the line when the specified idle time times out. |  |
| tech(config-if)# encapsulation ppp Encapsulates PPP because PPPoE is based on |                                                                                                    |  |
| Qtech(config-if)# mtu 1488                                                    | Configures the maximum transmission unit as 1488.                                                     |  |
| Qtech(config-if)# dialer-group dialer-group-number                            | Sets the dialer group associated with the dialup activation rule.                                     |  |
| Qtech(config-if)# ppp pap sent-username username password password            | Configures the username and password for authentication.                                              |  |

Except for the command in step 4, all other commands are required. Especially in step 6, the MTU value must be 1488 for normal communication.

If the IP address of the logical interface is modified after a PPPoE connection has been set up, run the **clear pppoe tunnel** command to trigger PPPoE re-negotiation for the modification to take effect in privileged mode.

#### 2.1.2.3 Configuring the necessary global parameters

The necessary PPPoE global parameters include:

- Define the dialup activation rule
- Configure the dialup route

To use PPPoE with other functions, such as NAT, it is required to configure other global parameters. The global parameters must be configured according to the actual conditions.

Use the following command to define the dialup activation rule in global configuration mode.

| Command                                                                                                    | Function                            |
|----------------------------------------------------------------------------------------------------|-------------------------------------|
| Qtech(config)# dialer-list dialer-group- number protocol<br>protocol-name {permit   deny   list access-list-number } | Defines the dialup activation rule. |

Since the IP address of the interface is generally obtained from the negotiation and there is no directly-connected route of the logical interface, it is required to configure a dialup route to the destination for the logical interface with the PPPoE dialup, so that the data can be forwarded via the PPPoE interface.

Use the following command to configure the dialup route in global configuration mode.

| Command                                                       |                                | Function                                                                                                    |
|---------------------------------------------------------------|--------------------------------|----------------------------------------------------------------------------------------------------|
| Qtech(config)# <b>ip route</b><br>number [ <b>permanent</b> ] | 0.0.0.0 0.0.0.0 dialer dialer- | Sets the default route. The <b>permanent</b> option enables<br>the route always valid, even when the logical interface<br>is in the line invalid period (enable-timeout) (here, the<br>logical interface is in the down status). |

It is also possible that the dialup route is not configured as the default route, and the specified route is configured as required. In whatever conditions, a dialup route must be configured to make dialup possible.

#### 2.1.3 Monitoring PPPoE

Use the following commands to monitor the PPPoE in privileged EXEC mode.

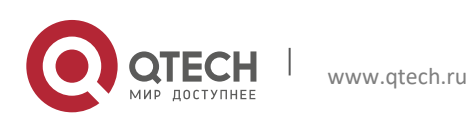

2. Configuring Dialup

| Command                                           | Function                                   |
|---------------------------------------------------|--------------------------------------------|
| Qtech# show pppoe {tunnel   session}              | Shows the PPPoE configuration.             |
| Qtech# show interfaces dialer dialer-number       | Shows the logical interface configuration. |
| Qtech# debug pppoe {datas errors events packets } | Turns on the PPPoE debug switch.           |

## 2.2 Callback

### 2.2.1 Callback Overview

#### 2.2.1.1 Introduction

The callback needs the client/server relation between the two parties of the dialup. One remote callback client dials to connect the callback server, and the callback server performs authentication for the dial-in user. If the authentication passes, the callback server uses the related information of the remote host for callback.

If the callback fails due to busy line, no reply, or other reasons, no redialing is done. If the callback server has no available interface for callback, no retry will be done.

Callback client: remote device or host that requests the callback

Callback server: the device that accepts the callback request, and if the authentication passes,

disconnects the current connection and locally initiates the dialing to the remote client.

### 2.2.1.2 Purposes

The callback is generally used in the following three scenarios:

- Save cost: The call charge may be different for different areas. For example, the dialing from village to city may be more expensive than the reverse direction, so it is possible to save cost by calling back from the city to village.
- Unified call charge: An organization may have quite a lot of branches. It is possible to call back from the center to the branches so that the calls are all paid by the center to facilitate the financial management and statistics.
- Security considerations: The callback numbers set for the callback server are the reliable and valid numbers that have been configured. This helps ensure the location of the callback client is valid, forbidding the invalid dialing from the range out of control.

### 2.2.1.3 Callback configuration tasks

Before configuring the callback, make sure the global DDR configuration preparations are completed. The callback configuration tasks involve:

- Configure the callback client
- Configure the callback server

#### Configuring the callback client

Use the following commands to configure the callback client for the device in global configuration mode.

| Function                                                             |
|----------------------------------------------------------------------|
| Specifies the interface and enters the interface configuration mode. |
| Enables DDR.                                                         |
| Encapsulates PPP.                                                    |
| Configures the PPP authentication.                                   |
| Maps the callback server hostname, address and telephone number.     |
| I<br>C<br>C<br>I<br>I<br>I<br>I                                      |

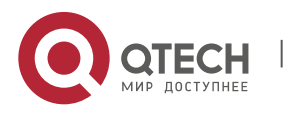

#### 2. Configuring Dialup

| Command                                                          | Function                                                 |
|------------------------------------------------------------------|----------------------------------------------------------|
| Qtech(config-if)# ppp callback request                           | Configures the current interface as the callback client. |
| Qtech(config-if)# dialer hold-queue [packets [ timeout seconds]] | (Optional) Configures the hold queue on the interface.   |
| Qtech(config-if)# dialer-group group                             | Associates the dialup activation rule.                   |
| Qtech(config-if)# async mode dedicated                           | Enables automatic negotiation of the dialup mode.        |

### Configuring the callback server

Use the following commands to configure the callback server for the device in global configuration mode.

| Function                                                                                     |
|----------------------------------------------------------------------------------------------|
| Specifies the interface and enters the interface configuration mode.                         |
| Enables DDR.                                                                                 |
| Encapsulates PPP.                                                                            |
| Configures the PPP authentication.                                                           |
| Maps the callback client hostname, address and telephone number.                             |
| (Optional) Defines the hold queue on the interface.                                          |
| (Optional) Configures the line invalid waiting time (i.e. waiting time before the callback). |
| Accepts the callback request.                                                                |
| Associates the dialup activation rule.                                                       |
| Enables automatic negotiation of the dialup mode.                                            |
| Returns to the global configuration mode.                                                    |
| Defines the dialup mapping class and enters the mapping class configuration mode.            |
| Configures the dialup mapping class as the callback server.                                  |
|                                                                                              |

On the callback server, **dialer enable-timeout** controls the callback start time. If not configured, the default time is used, namely 15 seconds.

### 2.2.2 Monitoring Callback

Use the following command to monitor the callback in privileged EXEC mode.

| Command                     | Function                       |
|-----------------------------|--------------------------------|
| Qtech # debug dialer packet | Turns on the DDR debug switch. |

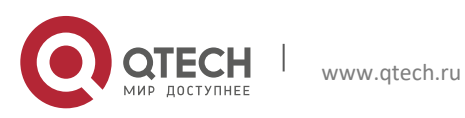

# 2.3 Dialer Watch

#### 2.3.1 Dialer Watch Overview

#### 2.3.1.1 Introduction

The principle of the Dialer Watch is that the local route in the device is detected, and the backup dialup interface is triggered to dial if the specified route monitored does not exist in the routing table. If the specified route monitored appears in the routing table, the backup dialup interface will be triggered to disconnect the dialup line.

#### 2.3.1.2 Purposes

For the general dialup backup, when the master line is disconnected, the backup link just turns from the standby status to the spoof up status but this does not indeed trigger the dialup. The dialup is triggered only when there is some traffic stimulation.

The purpose of the Dialer Watch is that it triggers the dialup as long as the monitored route disappears, freeing away the dependence of the traffic stimulation.

### 2.3.2 Dialer Watch Configuration Tasks

Before configuring the dialer watch, make sure the global DDR configuration preparations are completed. The dialer watch configuration tasks involve:

- Configure the backup interface for the DDR dialup
- Configure the monitored route for the dialup
- Configure how long to trigger dialup after the monitored route disappears
- Configure how long to disconnect the dialup after the monitored route appears

### 2.3.2.1 Configuring dialer watch

Use the following commands to configure the dialer watch in global configuration mode.

| Command                                                                                                  | Function                                                                                                    |
|----------------------------------------------------------------------------------------------------|----------------------------------------------------------------------------------------------------|
| Qtech(config)# interface type number                                                                     | Specifies the interface and enters the interface configuration mode.                                                                                                   |
| Qtech(config-if)# dialer watch-group group-number                                                        | Enables dialer watch on the backup line.                                                                                                    |
| Qtech(config)# dialer watch-list group-number ip ip-address address-mask                                 | Defines all the routes to be monitored. The dialer watch function can monitor multiple routes.                                                                         |
| Qtech(config)# <b>dialer watch-list</b> group-number <b>delay</b> { <b>connect</b> <i>connect-time</i> } | Configures how long to trigger dialup on the backup interface after the monitored route disappears. If not configured, the dialup is triggered immediately by default. |
| Qtech(config)# dialer watch-list group-number delay<br>{disconnect disconnect-time }                     | Configures how long to disconnect the dialup on<br>the backup interface after the monitored route<br>appears. By default, it is disconnected immediately.              |

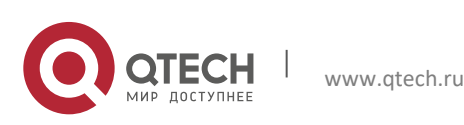